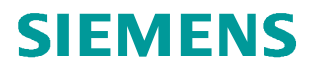

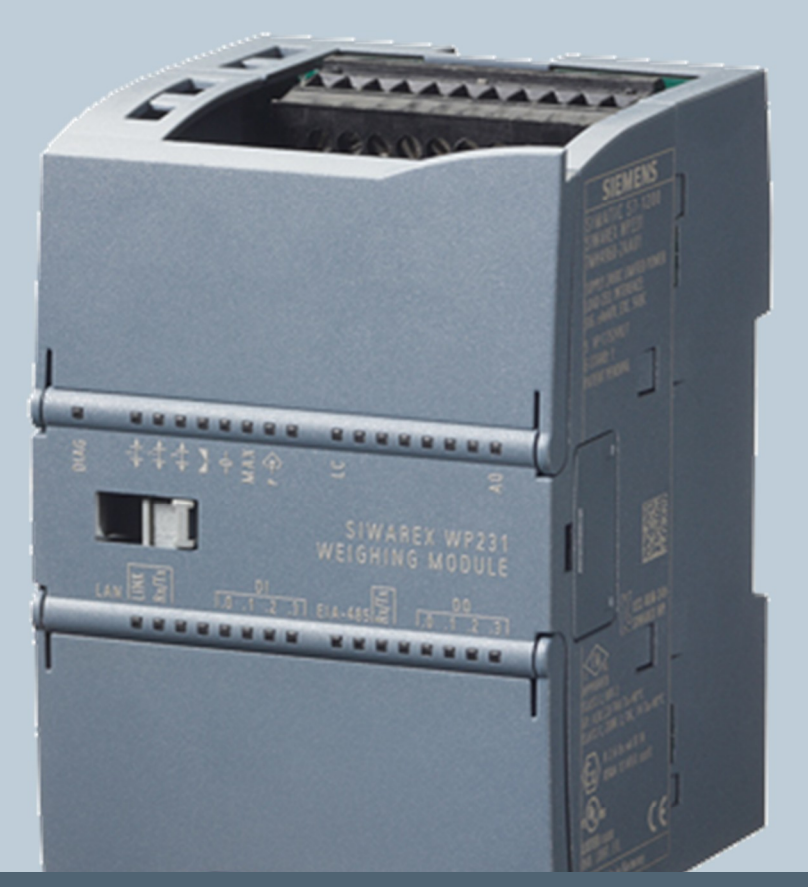

Weighing technology

FAQs SIWAREX WP2xx

How do I update the firmware of a SIWAREX WP2xx module?

Version 3.0, 24.04.2015

Siemens.com/weighing

## How do I update the firmware of a SIWAREX WP231 or SIWAREX WP241 module?

The firmware-update for both modules, SIWAREX WP231 and SIWAREX WP241, works in the same way. You need the software SIWATOOL V7. This software is part of the package 7MH4960-2AK01 and 7MH4960-4AK01.

In addition please download the latest firmware online from the Siemens Industry Online Support. You can select the respective SIWAREX module and entry type "Download".

http://support.automation.siemens.com/WW/view/en/36541530/133100

The please follow the next steps:

- 1. If your WP2xx is connected to a SIMATIC S7-1200 CPU, set the CPU into "STOP".
- 2. Connect your PC with SIWATOOL V7 and the WP231 module with an Ethernet cable and click on the "ONLINE" button.

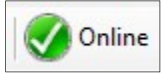

- Click on "Communication" → "Receive all data" in order to create a full backup of your module.
- Create a backup file and save it on your hard disc / storage device via "File" → "Save as..."
- 5. Click on the button "File for download"
- 6. Select the downloaded firmware file and click on "Start transfer".
- 7. After downloading the file, you have to reboot the WP2xx by switching off-on the 24V supply voltage.
- If the module stays in "Error" state with the message "Checksum error data" after reboot you have to download your backup-file from point 4 via "Communication" → "Send all data" (Service Mode needs to be switched on!).
   Alternatively you can use the command "Standard Parameter set (12)" in order to start up the WP2xx module again.

## NOTE:

The Ethernet/RS485 settings of a WP2xx module don't change by updating the firmware. As well after executing "Standard Parameter set (12)" these settings won't change. Only "Load factory settings (11)" will reset all settings of the module to factory default including all Ethernet / RS485 settings.

If the firmware download is canceled with "Download Error", please check the following Windows 7 settings:

1.) Start  $\rightarrow$  Control Panel  $\rightarrow$  Programs and Features  $\rightarrow$ 

Turn Windows features on or off

| turn a feature on, select its check box. To turn a feature off, of<br>eck box. A filled box means that only part of the feature is tur<br>Simple Network Management Protocol (SNMP)<br>Simple TCPIP services (i.e. echo, daytime etc)<br>Subsystem for UNIX-based Applications | lear its<br>ned on. |
|----------------------------------------------------------------------------------------------------|---------------------|
| Simple Network Management Protocol (SNMP)<br>Simple TCPIP services (i.e. echo, daytime etc)<br>Subsystem for UNIX-based Applications                                                                                                    | ^                   |
| Simple TCPIP services (i.e. echo, daytime etc)           Subsystem for UNIX-based Applications                                                                                                    |                     |
| Subsystem for UNIX-based Applications                                                                                                    |                     |
|                                                                                                    |                     |
| Tablet PC Components                                                                                                    |                     |
| 🔲 🍌 Telnet Client                                                                                                    |                     |
| Telnet Server                                                                                                    | _                   |
| TFTP Client                                                                                                    |                     |
| Windows Gadget Platform                                                                                                    | =                   |
| Windows Process Activation Service                                                                                                    |                     |
| Windows Search                                                                                                    |                     |
| Windows TIFF IFilter                                                                                                    |                     |
| VIII XPS Services                                                                                                    | -                   |

The TFTP Client must be activated

2.) Start → Control Panel → Windows Firewall →

Allow a program or feature through Windows Firewall

| Allow programs to communicate throug<br>To add, change, or remove allowed programs and po | h Windo<br>orts, click C | ws Firewall<br>hange settings. |        |                        |
|-------------------------------------------------------------------------------------------|--------------------------|--------------------------------|--------|------------------------|
| What are the risks of allowing a program to commun                                        | nicate?                  |                                | 🕒 🌍 Ch | a <u>ng</u> e settings |
| For your security, some settings are managed b                                            | y your syste             | em administrator.              |        |                        |
| Allowed programs and features:                                                            |                          |                                |        |                        |
| Name                                                                                      | Domain                   | Home/Work (Pri                 | Public | Group Po 🔦             |
| 🗹 Anwndung für Trivial File Transfer-Protokoll                                            |                          |                                |        | No 💷                   |

The Trivial File Transfer-Protocol must be able to communicate through the firewall. (For adding it can be found in "C:\Windows\System32\TFTP.exe")

3.) Windows7 "Base Filtering Engine":

Therefore please enter "Services" into the Windows search box and click on it:

| Programs (3)       |      |           |
|--------------------|------|-----------|
|                    |      |           |
|                    |      |           |
| ♀ See more results |      |           |
| Services           | × Sh | ut down 🕨 |
| ව 🙆 📀              |      |           |

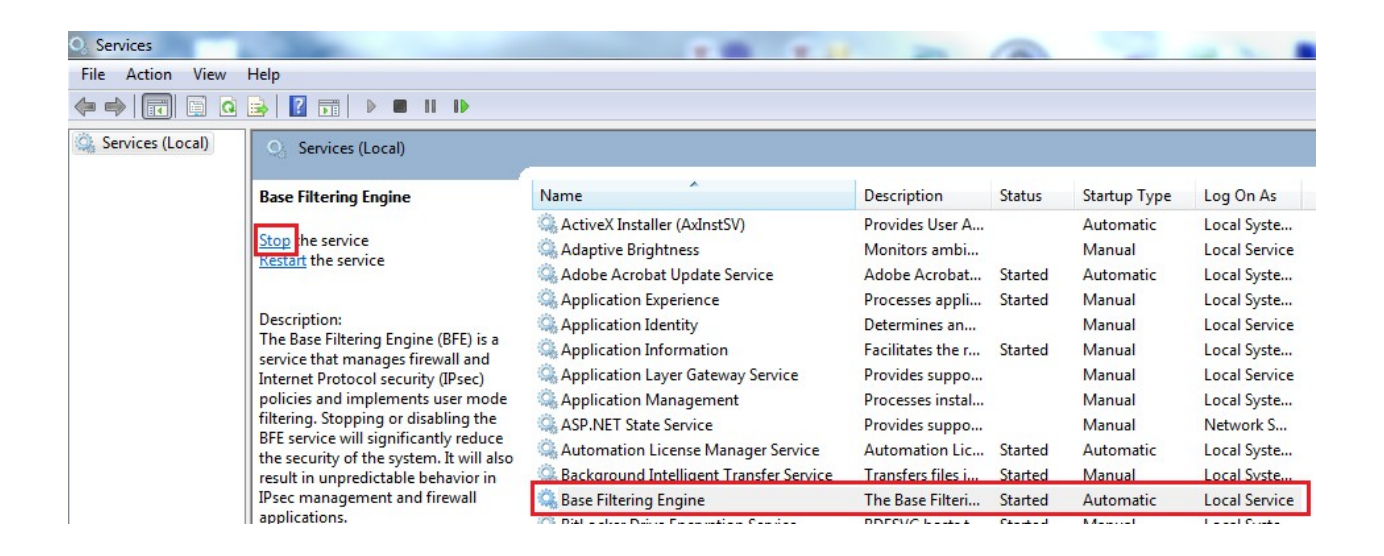

Please select the entry "Base Filtering Engine" and click on the left side on "Stop the service".

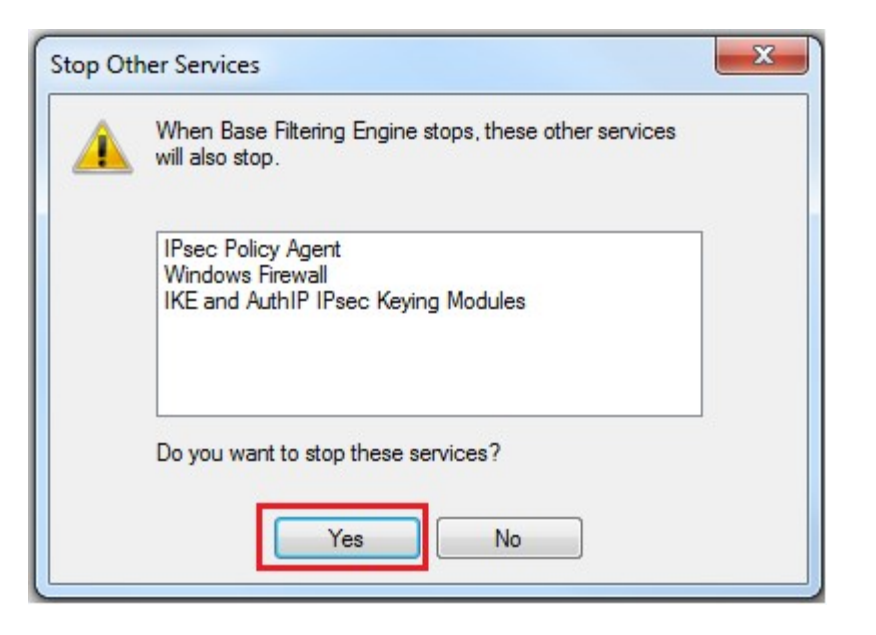

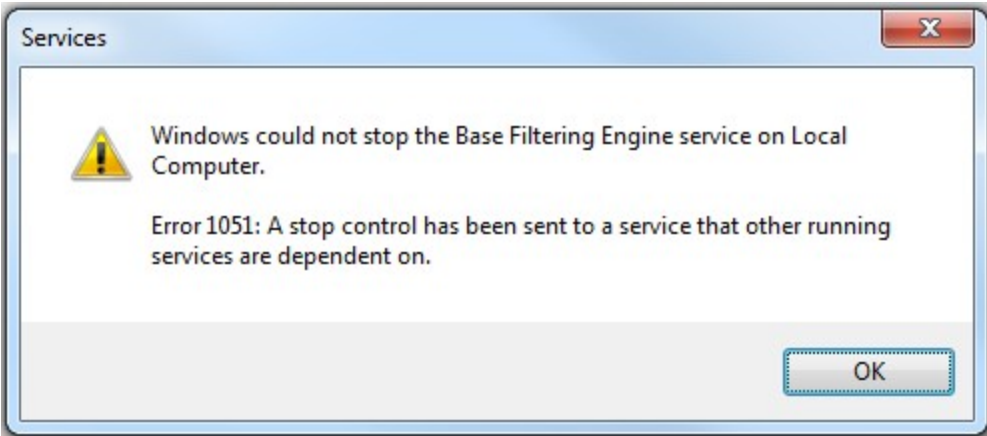

If this error message appears, the "Base Filtering Engine" must be stopped by "Stop the service" a second time!

| Services                                 |                                                                                                    |                                                                                                    | -                                                                        |                               |                                            |                                                              |
|------------------------------------------|----------------------------------------------------------------------------------------------------|----------------------------------------------------------------------------------------------------|--------------------------------------------------------------------------|-------------------------------|--------------------------------------------|--------------------------------------------------------------|
| File Action View                         | Help                                                                                                    |                                                                                                    |                                                                          |                               |                                            |                                                              |
| In In In In In In In In In In In In In I | 🗟   🔽 📷   🕨 🔳 II ID                                                                                                    |                                                                                                    |                                                                          |                               |                                            |                                                              |
| Services (Local)                         | Services (Local)                                                                                                    |                                                                                                    |                                                                          |                               |                                            |                                                              |
|                                          | Base Filtering Engine                                                                                                    | Name                                                                                                    | Description                                                              | Status                        | Startup Type                               | Log On As                                                    |
|                                          | Stop the service<br>Restart the service                                                                                                    | <ul> <li>ActiveX Installer (AxInstSV)</li> <li>Adaptive Brightness</li> <li>Adobe Acrobat Update Service</li> <li>Application Experience</li> </ul>                         | Provides User A<br>Monitors ambi<br>Adobe Acrobat<br>Processes appli     | Started<br>Started            | Automatic<br>Manual<br>Automatic<br>Manual | Local Syste<br>Local Service<br>Local Syste<br>Local Syste   |
|                                          | Description:<br>The Base Filtering Engine (BFE) is a<br>service that manages firewall and<br>Internet Protocol security (IPsec)<br>policies and implements user mode<br>filtering. Stopping or disabling the | Application Identity     Application Information     Application Layer Gateway Service     Application Management     Application Management                                | Determines an<br>Facilitates the r<br>Provides suppo<br>Processes instal | Started                       | Manual<br>Manual<br>Manual<br>Manual       | Local Service<br>Local Syste<br>Local Service<br>Local Syste |
|                                          | BFE service will significantly reduce<br>the security of the system. It will also<br>result in unpredictable behavior in<br>IPsec management and firewall<br>applications.                                   | ADP.NET State Service     Automation License Manager Service     Background Intelligent Transfer Service     Base Filtering Engine     Districture Daine Foremation Service | Automation Lic<br>Transfers files i<br>The Base Filteri                  | Started<br>Started<br>Started | Manual<br>Automatic<br>Manual<br>Automatic | Local Syste<br>Local Syste<br>Local Service                  |

| <u>^</u> | When Base Filtering Engine stops, these other services will also stop. |
|----------|------------------------------------------------------------------------|
|          | (IPsec Policy Agent                                                    |
|          |                                                                        |

After that, the "Base Filtering Engine" should not be marked as "Started" any longer::

| Services         | and the second second se |                                         |                                    | (). (B <sup>1</sup> ) | formation and the second | Party Margari                 |
|------------------|----------------------------------------------------------------------------------------------------|-----------------------------------------|------------------------------------|-----------------------|--------------------------|-------------------------------|
| File Action View | Help                                                                                                    |                                         |                                    |                       |                          |                               |
| ♦ <> ■           | A 📑 🛛 📰 🕨 🔲 🖬 🕪                                                                                                    |                                         |                                    |                       |                          |                               |
| Services (Local) | Services (Local)                                                                                                    |                                         |                                    |                       |                          |                               |
|                  | Base Filtering Engine                                                                                                    | Name                                    | Description                        | Status                | Startup Type             | Log On As                     |
|                  | Start the service                                                                                                    | ActiveX Installer (AxInstSV)            | Provides User A                    |                       | Automatic                | Local System                  |
|                  |                                                                                                    | Adobe Acrobat Update Service            | Adobe Acrobat                      | Started               | Automatic                | Local System                  |
|                  | Description:<br>The Base Filtering Engine (BFE) is a                                                                                                    | Application Experience                  | Processes appli<br>Determines an   | Started               | Manual<br>Manual         | Local System<br>Local Service |
|                  | service that manages firewall and<br>Internet Protocol security (IPsec)                                                                                                    | Application Information                 | Facilitates the r                  | Started               | Manual                   | Local System                  |
|                  | policies and implements user mode<br>filtering. Stopping or disabling the                                                                                                    | Application Layer Gateway Service       | Provides suppo<br>Processes instal |                       | Manual<br>Manual         | Local Service<br>Local System |
|                  | BFE service will significantly reduce                                                                                                    | ASP.NET State Service                   | Provides suppo                     |                       | Manual                   | Network Servic                |
|                  | result in unpredictable behavior in                                                                                                    | 🔍 Automation License Manager Service    | Automation Lic                     | Started               | Automatic                | Local System                  |
|                  | IPsec management and firewall                                                                                                    | Background Intelligent Transfer Service | Transfers files i                  | Started               | Manual                   | Local System                  |
|                  | applications.                                                                                                    | 🦓 Base Filtering Engine                 | The Base Filteri                   |                       |                          | Local Service                 |

The firmware upload to the WP2xx moule can be performed now.

Please reboot your PC after the upload, so that the Base Filtering Engine will be activated automatically.